Инструкция по настройке беспроводного маршрутизатора (WiFi poyrepa)

в режиме динамического получения IP-адреса

Настройки приведены на примере WiFi роутера TP-Link TL-WR841N

1. Соедините сетевым кабелем, идущим в комплекте с роутером, порт «LAN 1» роутера с разъемом сетевой карты компьютера / ноутбука – рис. 1,

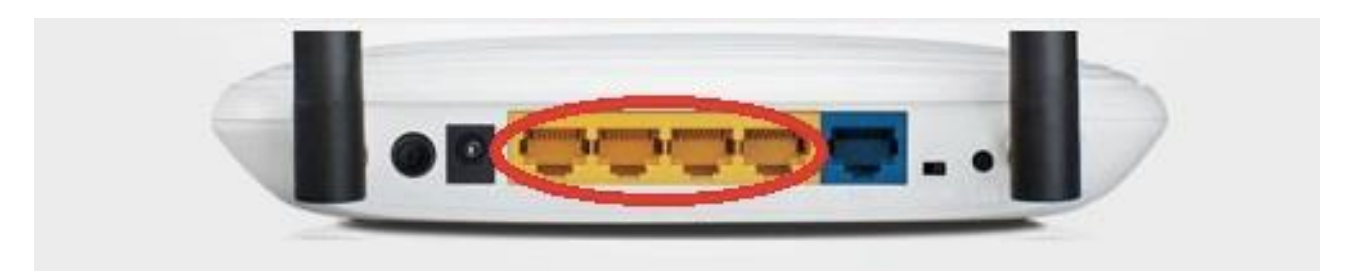

рис.1

Порты LAN рис.1

Откройте браузер (Internet Explorer, Mozilla, Opera, Chrome, Yandex) и введите в адресную

| e ș     | ¢. | 192.168.0.1 TL-WR841N                                      | • 0                                                                       |
|---------|----|------------------------------------------------------------|---------------------------------------------------------------------------|
| TP-LINK |    | 300 M0+                                                    | итіс беспроводной маршрутизатор серии N<br>Марки, № 11. МПАНК/ 11. МПАНК/ |
|         |    |                                                            |                                                                           |
|         |    |                                                            |                                                                           |
|         |    | <b>A</b>                                                   |                                                                           |
|         |    | Еход                                                       |                                                                           |
|         |    | Papariph & Hill Ph. Del Salvangan Gr. 168 No town insuran- |                                                                           |
|         |    |                                                            |                                                                           |

строку ІР-адрес своего роутера (по умолчанию 192.168.0.1) – рис. 2.

рис. 2

1.1 В появившемся окне приветствия введите логин и пароль (по умолчанию логин: admin, пароль: admin)

| Состояние         |                      |                         |
|-------------------|----------------------|-------------------------|
| Быстрая настройка | WAN                  |                         |
| WPS               |                      |                         |
| Сењ               |                      |                         |
| - WAN             | Тип подключения WAN: | Динамический IP-адрес 🔻 |
|                   |                      |                         |

1.1 Откроется окно меню настроек WiFi роутера – рис. 3.

рис.3

## 2. Настройка WAN

## 2.1 Перейдите во вкладку «Сеть», далее «WAN»

## 2.2 Выберите тип подключения WAN: Динамический IP-адрес – рис. 4

| Состояние       |                      |                         |
|-----------------|----------------------|-------------------------|
| страя настройка | WAN                  |                         |
| 25              |                      |                         |
| ь               | Tup populations WAN  | Democració ID e e e e e |
| N               | тип подключения wan. | динамический IP-адрес • |
|                 |                      |                         |

рис. 4

2.3 Нажмите кнопку «Сохранить»

2.4 Подключите разъем сетевого кабеля провайдера (типа «витая пара», введенного в квартиру из подъезда) в порт «WAN», расположенный на задней панели WiFi роутера (разъем обозначен синим цветом)

Примечание: для получения IP-адреса от провайдера, необходимо подождать от 1 до 10 минут.

2.5 Проверьте подключение к WiFi сети, используя информацию о названии сети и пароле, указанную на задней панели WiFi роутера

2.6 Для проводного способа подключения к WiFi роутеру других устройств используйте порты LAN (обозначены желтым цветом)